Instrukcja wysłania pisma z praca.gov.pl

- 1. Zaloguj się do praca.gov.pl
- 2. Wybierz zakładkę "usługi elektroniczne"
- 3.

| = 🛛 👹 Pr                  | aca.gov.pl Usługi elektroniczne Publicznych Służb Zatrudnienia                                                                                                    |                                                     |
|---------------------------|----------------------------------------------------------------------------------------------------|-----------------------------------------------------|
| Strona główna             | ŵ                                                                                                    |                                                     |
| Usługi elektroniczne      | Wybierz                                                                                                    |                                                     |
| Sprawy                    | System Praca.gov.pl od 6 czerwca 2023 r., zmienił szatę graficzną na dostosowaną do standardów stron w domenie go<br>Poprzednia wersja graficzna systemu Praca.gov.pl. jest dostępna pod linkiem: https://praca.gov.pl/portal/index.eup | v.pl.<br><sup>3</sup> . Przed przejściem do systemu |
| Wizyty                    | dane.                                                                                                    |                                                     |
| FAQ                       |                                                                                                    |                                                     |
| <ol> <li>Pomoc</li> </ol> | Załatw sprawę bez wychodzenia z domu<br>Wyszukaj usługę elektroniczną                                                                                                    |                                                     |
|                           | Q Wpisz szukaną frazę SZUKAJ                                                                                                    |                                                     |
|                           | ⑦ FAQ - najczęściej zadawane pytania ⑦ Pomoc - informacje o systemie                                                                                                    | 104                                                 |
|                           |                                                                                                    |                                                     |
|                           | Shan Sprang                                                                                                    | ••••                                                |

4. Wybierz z listy "wnioski o usługi i świadczenia z Urzędu", "wnioski pozostałe" a następnie "pismo do urzędu (PSZ-PU)

| Strona główna        | 📔 Wnioski o usługi i świadczenia z urzędu 🗰 Wybierz                                                                                                    |  |
|----------------------|----------------------------------------------------------------------------------------------------|--|
| Usługi elektroniczne | ✓ Wnioski o świadczenia z FGŚP                                                                                                    |  |
| Sprawy               | Wnioski pozostałe                                                                                                    |  |
| Wizvtv               | Wniosek o skierowanie na szkolenie (PSZ-WSI)     Wybierz                                                                                                    |  |
|                      | <ul> <li>Wniosek o przyznanie i wypłatę dodatku aktywizacyjnego (PSZ-WPDA)</li> </ul>                                                                                                    |  |
| FAQ                  | <ul> <li>Wniosek o przyznanie bonu zatrudnieniowego dla osoby bezrobotnej do 30 roku życia (PSZ-WBZAT)</li> </ul>                                                                                                    |  |
| ③ Pomoc              | <ul> <li>Wniosek o wydanie zaświadczenia (PSZ-WWZ)</li> <li>Wniosek o przelew świadczenia na konto (PSZ-PSK)</li> <li>Pismo do urzędu (PSZ-PU)</li> <li>Zwrot kosztów przejazdu (PSZ-WZKP)</li> <li>Zwrot kosztów zakwaterowania i wyżywienia (PSZ-WZKZW)</li> <li>Wniosek o przyznanie bonu na zasiedlenie (PSZ-WBZAS)</li> </ul> |  |
|                      |                                                                                                    |  |
|                      |                                                                                                    |  |
|                      |                                                                                                    |  |
|                      |                                                                                                    |  |
|                      |                                                                                                    |  |
|                      | <ul> <li>Informacja o pozostawaniu w zatrudnieniu przez okres 6 miesięcy w związku z przyznanym bonem na zasiedlenie (PSZ-BZASOZ)</li> </ul>                                                                                                    |  |
|                      | <ul> <li>Informacja o podjęciu/utracie zatrudnienia w związku z przyznanym bonem na zasiedlenie (PSZ-BZASPUZ)</li> </ul>                                                                                                    |  |
|                      | Wniosek o przyznanie finansowania opłaty pobieranej za postępowanie nostryfikacyjne lub w sprawie potwierdzenia ukończenia studiów na określonym poziomie (PSZ-PNO)                                                                                                    |  |
| 4                    |                                                                                                    |  |